## инструкция

# по подаче заявок в Реестр исключений при оплате обязательных отчислений от доходов, полученных за распространение интернет-рекламы

## ВВЕДЕНИЕ

Сайты вносятся в Реестр исключений при оплате обязательных отчислений в заявительном порядке. При отсутствии заявки расчет обязательных отчислений будет произведен в полном объеме.

Заявка подается через личный кабинет Единого реестра интернет-рекламы (ЕРИР) – erir.grfc.ru.

Раздел «Реестр исключений при расчете обязательных отчислений» доступен:

1) вещателям телеканалов, радиоканалов;

2) информационным агентствам;

3) сетевым изданиям, редакции и учредители которых соответствуют одному из следующих критериев:

а) учреждены государственными или муниципальными органами
и организациями либо в их уставном (складочном) капитале имеется
доля (вклад) Российской Федерации, субъекта Российской Федерации
или муниципального образования;

б) в течение года получали бюджетные ассигнования из федерального бюджета, бюджета субъекта Российской Федерации или местного бюджета на функционирование средства массовой информации (в том числе в форме субсидий);

в) осуществляют деятельность редакции, и (или) издателя, и (или) учредителя периодического печатного издания в случае, если совокупный тираж выпускаемой продукции, вышедшей в свет в течение года, составил не менее чем: 15 млн. экз. периодических печатных изданий, выходящих в свет с периодичностью два и более раза в неделю;

2,5 млн. экз. периодических печатных изданий, выходящих в свет с периодичностью один раз в неделю, один раз в две недели или один раз в три недели;

700 тыс. экз. периодических печатных изданий, выходящих в свет с периодичностью один раз в месяц или один раз в два месяца;

300 тыс. экз. периодических печатных изданий, выходящих в свет с периодичностью один раз в квартал и реже.

## ШАГ 1 АВТОРИЗАЦИЯ, ПЕРЕХОД В РАЗДЕЛ

Необходимо авторизоваться на сайте ЕРИР через портал «Госуслуги».

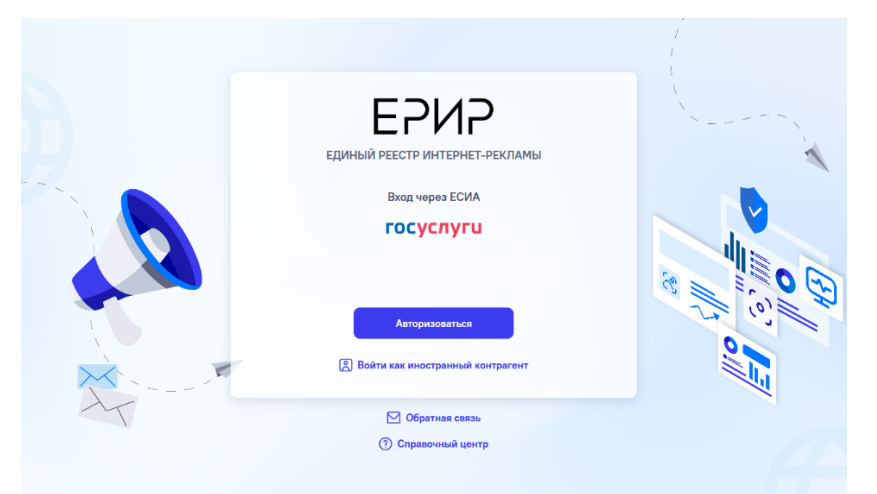

После авторизации перейдите в раздел «Реестр исключений».

| × ESNS              | А Тест . Ф 🖗 🗹 С                                                                       |
|---------------------|----------------------------------------------------------------------------------------|
| 🕒 Мои договоры      | <sup>,</sup> ИНТЕРНЕТ-РЕКЛАМЫ                                                          |
| 🕘 Мои акты          |                                                                                        |
| 🚍 Мои креативы      | амы или ссылку                                                                         |
| 🕞 Проверка ERID     |                                                                                        |
| О Мои отчисления    | 0                                                                                      |
| • Реестр исключений | 5 шагов по учету<br>интернет-рекламы → Рекомендации по<br>размещению<br>идентификатора |

## ШАГ 2 СОЗДАНИЕ ЗАЯВКИ

Необходимо создать заявку на сайт-исключение, нажав в правом верхнем углу интерфейса на «Новое исключение».

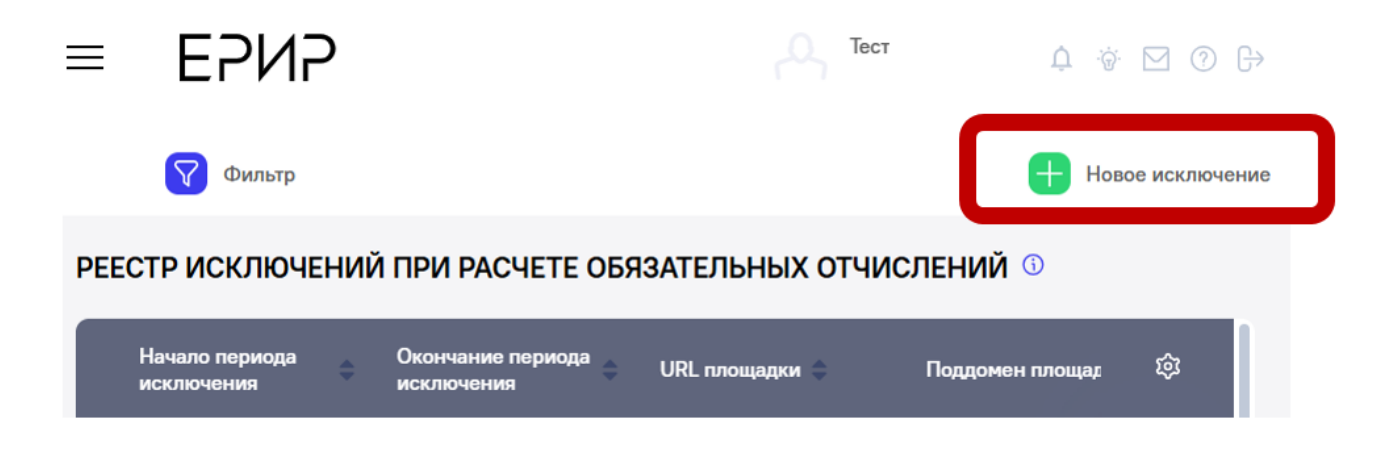

В появившемся окне необходимо выбрать один из трех типов владельца сайта:

- (1) вещатель
- (2) информационное агентство
- (3) сетевое издание

| Новое исключение             |          |           |   |
|------------------------------|----------|-----------|---|
| Тип владельца сайта *        |          |           |   |
| Выберите значение            |          | $\sim$    | _ |
| Наименование владельца сайта |          |           |   |
| Тест                         |          |           | _ |
| ИНН владельца сайта          |          |           |   |
|                              |          |           | _ |
|                              |          |           |   |
| Сохранить                    | Отменить | Отправить |   |

После выбора типа владельца сайта в данном окне откроются дополнительные поля, часть из которых предзаполнена (номер

свидетельства, лицензии, наименование владельца сайта, ИНН владельца сайта – для всех, URL – заполнен только для сетевых изданий) на основании данных Перечня зарегистрированных СМИ и Реестра лицензий на деятельность по телерадиовещанию Роскомнадзора.

Отдельные поля в зависимости от типа владельца сайта необходимо будет заполнить вручную.

Вещателю и информационному агентству необходимо заполнить поля «URL», поддомен площадки (при наличии), в качестве подтверждающих документов прикрепить копию справки о регистрации доменного имени от регистратора доменных имен или копию договора об использовании доменного имени.

Сетевому изданию необходимо выбрать категорию исключения:

| Новое исключение                                                                                                    |                                                                    |
|----------------------------------------------------------------------------------------------------|--------------------------------------------------------------------|
| Тип владельца сайта*<br>Сетевые издания                                                                                                    |                                                                    |
| Номер свидетельства *<br>ЭЛ № ФС 77 - × ~                                                                                                    |                                                                    |
| Наименование владельца сайта                                                                                                    |                                                                    |
| Тест                                                                                                    | Учреждено госорганами                                              |
| ИНН владельца сайта                                                                                                    | Учреждено муниципальными органами                                  |
| Категория*<br>Выберите из списка ~                                                                                                    | Учреждено госорганизациями                                         |
| URL*<br>TOLSTYJOURNAL.RU × ~                                                                                                    | Учреждено муниципальными организациями                             |
| Поддомен площадки                                                                                                    | Имеет долю РФ                                                      |
| Введите данные                                                                                                    | Имеет долю субъекта РФ                                             |
| Подтверждающие документы *<br>Перетяните файл в область модального окна или нажмите обзор<br>Можно добавить до 5 файлов в формате .jpg, .jpeg, .png,<br>.doc, .docx, .pdf и максимальным объемом 10 M5 | Имеет долю муниципального образования<br>Получало средства бюджета |
| Сохранить Отправить                                                                                                    | Печатное СМИ                                                       |

При выборе категории исключения «печатное СМИ» необходимо выбрать тираж.

|                                                                                                    | V U                |
|----------------------------------------------------------------------------------------------------|--------------------|
| Сетевые издания                                                                                                    |                    |
| Номер свидетельства *                                                                                                    |                    |
| ЭЛ № ФС 77 -                                                                                                    |                    |
| Наименование владельца сайта                                                                                                    |                    |
| Тест                                                                                                    |                    |
| ИНН владельца сайта                                                                                                    |                    |
| Категория *                                                                                                    |                    |
| Выберите из списка                                                                                                    | × ×                |
| Печатное СМИ ×                                                                                                    |                    |
| Tunaw *                                                                                                    |                    |
| праж                                                                                                    |                    |
| Выберите значение                                                                                                    | ~                  |
| Выберите значение                                                                                                    | ~                  |
| Выберите значение<br>300 тыс экз 1 раз в 3 месяца и реже                                                                                                    | Ť                  |
| Выберите значение<br>300 тыс экз 1 раз в 3 месяца и реже<br>2,5 млн экз 1 раз в неделю, 1 раз в 2 недел<br>недели                                                                                                    |                    |
| Выберите значение<br>300 тыс экз 1 раз в 3 месяца и реже<br>2,5 млн экз 1 раз в неделю, 1 раз в 2 недел<br>недели<br>15 млн экз 2 раза в неделю и чаще                                                                                                    | и, 1 раз в 3       |
| Выберите значение<br>300 тыс экз 1 раз в 3 месяца и реже<br>2,5 млн экз 1 раз в неделю, 1 раз в 2 недел<br>недели<br>15 млн экз 2 раза в неделю и чаще<br>700 тыс экз 1 раз в месяц, 1 раз в 2 месяца                                                                                 | и, 1 раз в 3       |
| Выберите значение<br>300 тыс экз 1 раз в 3 месяца и реже<br>2,5 млн экз 1 раз в неделю, 1 раз в 2 недел<br>недели<br>15 млн экз 2 раза в неделю и чаще<br>700 тыс экз 1 раз в месяц, 1 раз в 2 месяца<br>TOLSTYJOURNAL.RU                                                             | чи, 1 раз в 3<br>а |
| Выберите значение<br>300 тыс экз 1 раз в 3 месяца и реже<br>2,5 млн экз 1 раз в неделю, 1 раз в 2 недел<br>недели<br>15 млн экз 2 раза в неделю и чаще<br>700 тыс экз 1 раз в месяц, 1 раз в 2 месяца<br>TOLSTYJOURNAL.RU                                                             | ии, 1 раз в 3<br>а |
| Выберите значение<br>300 тыс экз 1 раз в 3 месяца и реже<br>2,5 млн экз 1 раз в неделю, 1 раз в 2 недел<br>недели<br>15 млн экз 2 раза в неделю и чаще<br>700 тыс экз 1 раз в месяц, 1 раз в 2 месяця<br>TOLSTYJOURNAL.RU<br>Поддомен площадки<br>Ввелите ланные                      | ии, 1 раз в 3<br>а |
| Выберите значение<br>300 тыс экз 1 раз в 3 месяца и реже<br>2,5 млн экз 1 раз в неделю, 1 раз в 2 недел<br>недели<br>15 млн экз 2 раза в неделю и чаще<br>700 тыс экз 1 раз в месяц, 1 раз в 2 месяц<br>TOLSTYJOURNAL.RU<br>Поддомен площадки<br>Введите данные                       | чи, 1 раз в 3<br>а |
| Выберите значение<br>300 тыс экз 1 раз в 3 месяца и реже<br>2,5 млн экз 1 раз в неделю, 1 раз в 2 недели<br>15 млн экз 2 раза в неделю и чаще<br>700 тыс экз 1 раз в месяц, 1 раз в 2 месяца<br>TOLSTYJOURNAL.RU<br>Поддомен площадки<br>Введите данные<br>Подтверждающие документы • | ии, 1 раз в 3<br>а |

Указать при наличии поддомен площадки.

Прикрепить подтверждающие документы.

Для всех категорий исключения обязательный документ -Справка о регистрации доменного имени от регистратора доменных имен или копия договора об использовании доменного имени.

Сетевыми изданиями дополнительно предоставляются для подтверждения получения бюджетного финансирования:

Копии соглашений, договоров, государственных или муниципальных контрактов о предоставлении бюджетных ассигнований (субсидий)

и (или) справок соответствующих государственных или муниципальных органов, их территориальных подразделений о предоставлении бюджетных ассигнований за год, предшествующий дате подачи обращения.

для подтверждения тиража печатного СМИ и периодичности выхода:

1. Регистрационные данные печатного СМИ (наименование, номер свидетельства, учредители).

2. Копии договоров между типографией и печатным изданием, счетов-фактур и актов сдачи-приемки работ к таким договорам, содержащие сведения о совокупном тираже печатного издания за год, предшествующий дате подачи обращения.

Далее для всех категорий необходимо нажать кнопку «Отправить».

| Номер свидетельства                                                                                                    |             |            |
|----------------------------------------------------------------------------------------------------|-------------|------------|
| ЭЛ № ФС 77 -                                                                                                    |             | × v        |
|                                                                                                    |             |            |
| Наименование владельца сай                                                                                                    | Tâ          |            |
| Тест                                                                                                    |             |            |
| ИНН владельца сайта                                                                                                    |             |            |
|                                                                                                    |             |            |
| Категория *                                                                                                    |             |            |
| Выберите из списка                                                                                                    |             | X V        |
| Печатное СМИ ×<br>Тираж*<br>300 тыс экз 1 раз в 3 ме                                                                                              | сяца и реже | × ~        |
| Печатное СМИ ×<br>Тираж*<br>300 тыс экз 1 раз в 3 ме<br>URL*<br>TOLSTYJOURNAL.RU                                                                  | сяца и реже | × ~<br>× ~ |
| Печатное СМИ ×<br>Тираж*<br>300 тыс экз 1 раз в 3 ме<br>URL*<br>TOLSTYJOURNAL.RU<br>Поддомен площадки                                             | сяца и реже | × ~<br>× ~ |
| Печатное СМИ ×<br>Тираж*<br>300 тыс экз 1 раз в 3 ме<br>URL*<br>TOLSTYJOURNAL.RU<br>Поддомен площадки<br>Введите данные                           | сяца и реже | × ~<br>× ~ |
| Печатное СМИ ×<br>Тираж*<br>300 тыс экз 1 раз в 3 ме<br>URL*<br>TOLSTYJOURNAL.RU<br>Поддомен площадки<br>Введите данные<br>Подтверждающие докумен | сяца и реже | × ~<br>× ~ |

Если заявку требуется отправить позднее, то необходимо нажать кнопку «Сохранить», и заявка будет сохранена в статусе «Черновик», который доступен для редактирования и последующей отправки.

### ШАГ З ПОДТВЕРЖДЕНИЕ ИСКЛЮЧЕНИЯ

Все созданные заявки отображаются в интерфейсе участника рынка.

Отправленные заявки имею статус «На проверке».

После рассмотрения заявки администратором ЕРИР она может приобрести статус «Подтверждена» с указанием периода исключения, если данные внесены корректно и прикреплены все необходимые подтверждающие документы, либо статус «Отклонена» с указанием причины.

Если заявка отклонена, то необходимо подать заявку повторно, дополнив недостающие данные.

До окончания расчетов размера обязательных отчислений 15.08.2025 начало периода исключения по поданным заявкам будет установлено как 01.04.2025, по заявкам, поданным позднее – как дата создания заявки.

В будущем рекомендуем заблаговременно (не позднее, чем за месяц) до истечения периода действия исключения, подавать заявку на продление.

# СОВЕТУЕМ НЕ ЗАТЯГИВАТЬ И ПОДАТЬ ЗАЯВКУ В РЕЕСТР ИСКЛЮЧЕНИЙ **ДО НАЧАЛА АВГУСТА 2025**!

7

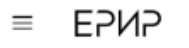

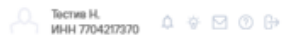

Новое исключение

#### Фильтр

#### РЕЕСТР ИСКЛЮЧЕНИЙ ПРИ РАСЧЕТЕ ОБЯЗАТЕЛЬНЫХ ОТЧИСЛЕНИЙ 🛈

|   | Начало периода<br>исключения | Окончание периода<br>исключения | URI, плонадки 🖕  | Поддомен площадки 🛫 | Тип владольца сайта 🖕 | Номор<br>саидетальства/<br>лиценаии | Катогория исключения                       | Тираж 😄                                | Подтверждающие<br>документы | Статус       | Дата добавления в<br>реостр | \$ |
|---|------------------------------|---------------------------------|------------------|---------------------|-----------------------|-------------------------------------|--------------------------------------------|----------------------------------------|-----------------------------|--------------|-----------------------------|----|
| I | 13.06.2025                   | 13.06.2025                      | TOLSTYJOURNALRU  | -                   | Сетовью издания       | ЭЛ № ФС 77 - 51369                  | Учреждено госорганами;                     |                                        | @ 1                         | Подтверждена | 09.06.2025                  |    |
|   | 02.06.2025                   | 08.06.2025                      | TOLSTYJOURNAL.RU | -                   | Сетовые издания       | ЭЛ № ФС 77 - 51369                  | Имеет допю субъекта РФ; Печатное СМИ;      | 15 млн экз 2 раза в<br>неделю и чаще   | 2                           | Подтверждена | 06.06.2025                  |    |
| I | 01.06.2025                   | 02.06.2025                      | TOLSTYJOURNAL.RU | -                   | Сетевью издания       | ЭЛ № ФС 77 - 51369                  | Имеет дол <sup>ь пос. п</sup> енатное СМИ; | 15 млн экз 2 раза в<br>ноделю и чаще   | (D) 1                       | Отклонена    | 05.06.2025                  | 8  |
|   |                              |                                 | TOLSTYJOURNAL.RU | -                   | Сетевье издания       | ЭЛ № ФС 77 - 51369                  | Печатное                                   | 300 тыс экз 1 раз в 3<br>месяца и реже | <b>D</b> 1                  | Черновик 🕞   | 25.06.2025                  | 6  |